## PETUNJUK VERIFIKASI ASESOR BKD

1. Masuk ke laman SIPKD: http://sipkd.dikti.go.id

| 😌 Welcome to SIPKD   Dikti 🛛 🗙 😨 Welcome to Beasiswa Pascasarjana D 🛛 + |                                                                                                    |                                                                 | IAHOO:                   |     |      |  |
|-------------------------------------------------------------------------|----------------------------------------------------------------------------------------------------|-----------------------------------------------------------------|--------------------------|-----|------|--|
| 🗄 🔶 🚽 😧 😵 🞯 localhost                                                   | /sipkd/index.php                                                                                                    | ্রি ᢦ ৫ 🛛 😸 ▾ php gd library                                    | ۶ 4                      | ♠ 🖸 | - 49 |  |
| BPPs Online 🧕 Most Visited 🎇 Welcome! - I                               | .aravel PH 📑 Questions containing ' 🙆 Submit Journal Abstra 📓 FaceBerry CoOL: H                                                                                                    | How 📕 rpms/globus-duroc-c 门 Input Satuan Biay                   | a 🗍 http://www.globus.or |     |      |  |
|                                                                         | Sistem Informasi Pengembangan Karir Dosen Home<br>Direktorat Pendidik dan Tenaga Kependidikan halaman utar                                                                                                    | Download Login<br>ma halaman unduh masuk ke dalam sistem        |                          |     |      |  |
|                                                                         | Evaluasi Serdos Studi FAQ Admin Login Asesor                                                                                                    |                                                                 |                          |     |      |  |
|                                                                         | Perpanjangan Batas Waktu Pengisian Laman Kinerja Dosen<br>Mendakanjut surat Divektur Pendidik dan Taylas Kapendidikan Divektorat Jandrai Pendi<br>Tingri Nomo: 1316Fat-1/2012 Lengal 16 M / 2012 Lenteng Esuluari Kinerja Dosen Pendi<br>Tunjangan Profesi Pendidik dan Tunjangan Kaben/tatan, telah dilakukan pengalahan hatil avaluas<br>verifitasi data kinang dosen pendirari mujangan profesi pendidik an tunjangan hekomatan. | Arsip per Kategori<br>dikan<br>erima <u>Berita (3)</u><br>i dan |                          |     |      |  |
|                                                                         | Hasil pengolahan data menunjukkan<br>Ditulis Tanggal 18 September 2012.   Oleh Yia yulistiani   Kategori : <u>Barita</u>   <u>Bead more</u>  <br>Dibaca : 3168 kali                                                                                                    |                                                                 |                          |     |      |  |
|                                                                         | Pengumuman<br>Bapak dan ibu peserta evaluasi kinerja osen yth.                                                                                                    |                                                                 |                          |     |      |  |
|                                                                         | Batas waktu pengisian laman evaluar kinerja dosen telah berakhir. Data yang telah divalidasi<br>kami evaluasi. Hasil evaluasi akan kegera diberikan melalui laman admin kinerja masing-m.<br>Perguruan Tinggi/ Kopertis. Terimaka in atas partisipasi Bapak dan Ibu.                                                                                                    | akan<br>asing                                                   |                          |     |      |  |
|                                                                         | Tim Evaluasi Kinerja Dosen, Dikti                                                                                                    |                                                                 |                          |     |      |  |
|                                                                         | Ditulis Tanggal 01 Agustus 2012, Oleh fitria yulistiani   Kategori : <u>Berita</u>   <u>Read.more</u>   Diba<br>1887 kali                                                                                                    | ca :                                                            |                          |     |      |  |
|                                                                         | Evaluasi Kinerja Dosin<br>Evalusi kinerja dosen memi il tujuan, antara lain :                                                                                                    |                                                                 |                          |     |      |  |
| lhost/sinkd/index.nhn/cms/admin/login                                   | Mengevaluasi kinerja dorin dalam melaksanakan tridarma perguruan tinggi setelah mendapat<br>sertifikat pendidik.                                                                                                    |                                                                 |                          |     |      |  |

- 2. Pilih menu Login Asesor
- 3. Isikan NIRA sebagai username dan password. Salin nomor pada kotak pink ke kolom Captcha

## **Asesor SIPKD**

| • II     |         |
|----------|---------|
| Nira     |         |
| Password |         |
|          | 306758  |
| Captcha  |         |
|          | Masuk » |
|          |         |
|          |         |

## Copyright © 2013 Dikti

## 4. Pilih menu biodata

L

- 5. Cek data yang ditampilkan, perbaiki apabila ada perubahan
- 6. Lengkapi biodata dengan mengisikan NIDN
- 7. Periksa kembali kebenaran dan kelengkapan isian biodata
- 8. Apabila data sudah lengkap dan benar, klik tombol simpan untuk menyimpan perubahan/penambahan data
- 9. Apabila tombol simpan telah ditekan, proses verifikasi asesor telah selesai dilakukan
- 10. Apabila password hendak diubah, silakan lakukan perubahan pada menu Ubah Password
- 11. Untuk keluar dari sistem, silakan pilih menu Keluar